# SOMOS MÚSICA REGISTRO DE OBRAS MUSICALES

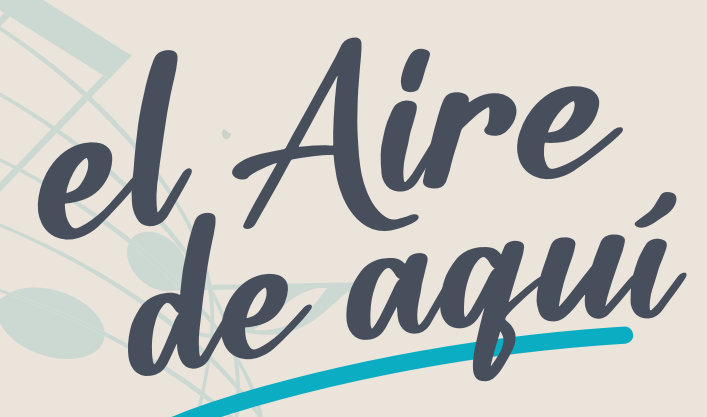

ENCUENTROS DE MÚSICA POPULAR BONAERENSE DE RAÍZ FOLCLÓRICA

CUADERNI

INSTITUTO CULTURAL

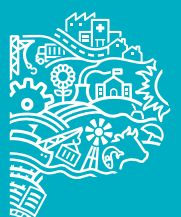

GOBIERNO DE LA PROVINCIA DE BUENOS AIRES

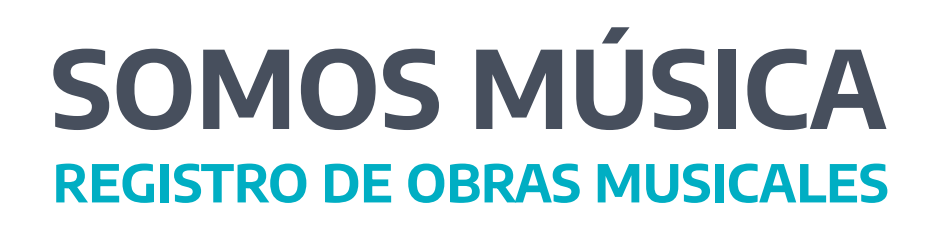

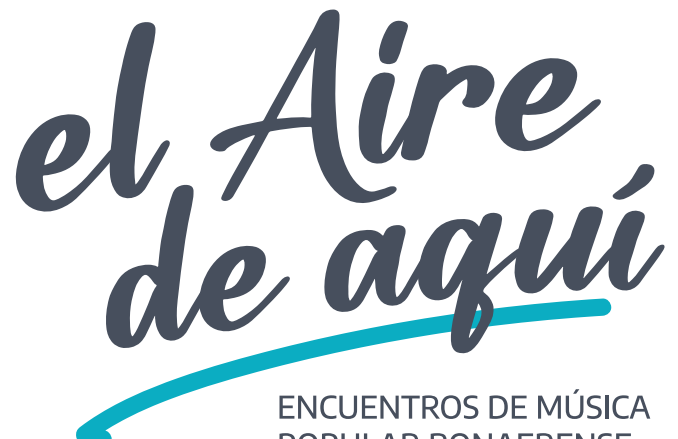

ENCUENTROS DE MUSICA POPULAR BONAERENSE DE RAÍZ FOLCLÓRICA

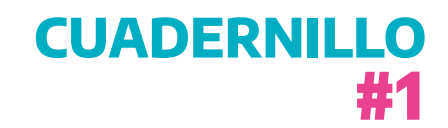

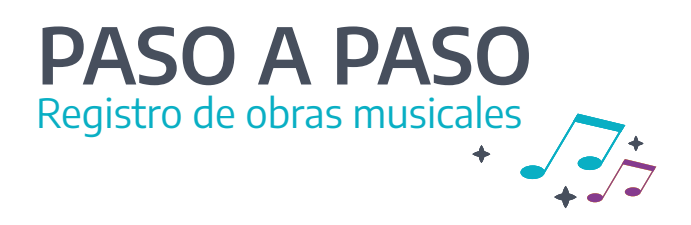

### Índice:

| OIntroducción                                                                   | . 5  |
|---------------------------------------------------------------------------------|------|
| •¿Por qué es importante que registres tus obras?                                | . 7  |
| •Cómo inscribir tu obra inédita en la Dirección Nacional del Derecho de Autor   | . 7  |
| -Guía para registrar tu primera canción                                         | . 7  |
| -Guía para resguardar una obra inédita si ya tenés otras creaciones registradas | . 14 |
| •Cómo inscribir en SADAIC tu obra ya protegida en la DNDA                       | . 18 |
| •Registrá esta info. Datos útiles                                               | . 23 |

Lo que viene. Conocé el temario de los próximos cuadernillos:

### Cómo y por qué...

 Registrar en la DNDA una obra publicada.
 Asociarte a SADAIC.
 Inscribirte en la Asociación Argentina de Intérpretes (AADI).
 Inscribirte en la Cámara Argentina de Productores de Fonogramas y Videogramas (CAPIF).
 Responsabildad de espacios culturales y medios privados con y sin fines de lucro.

¡Gracias por acompañarnos!

### INTRODUCCIÓN

**SOMOS MÚSICA | Cuadernillo #1. Registro de obras musicales** es el resultado de jornadas y conversaciones impulsadas por el **Instituto Cultural de la Provincia de Buenos Aires** con trabajadoras y trabajadores de la música, en el marco de la implementación de los **Encuentros con la Música Popular Bonaerense de Raíz Folclórica "El Aire de Aquí"**, realizados durante 2022. **Es respuesta y es propuesta**: un proyecto pensado como parte de una serie de publicaciones, con el objetivo de construir colectivamente diferentes estrategias ante **las necesidades** de quienes hacen música, **poniendo en común** las herramientas operativas que acompañen el **ejercicio de sus derechos**.

Este documento es territorio de conversación y encuentro con organizaciones sindicales como el **Sindicato Argentino de Músicxs** (SADEM) y la Asociación de Profesionales de la Música/Federación Argentina de Músicxs (APM/FAM), organismos como la **Sociedad Argentina de Autores y Compositores de Música** (SADAIC) y con organizaciones **de Músicxs Independientes** de la provincia de Buenos Aires. Todas y todos realizaron importantes aportes para mejorar la calidad de esta presentación, que no se configura como una iniciativa aislada, sino que se enmarca dentro de las políticas de un Estado provincial que busca **resguardar y fortalecer** la labor de las/os autoras/es y compositoras/es de los 135 municipios bonaerenses y, al mismo tiempo, garantizar el derecho de la ciudadanía a **acceder a los bienes artísticos-culturales soberanos**.

Así, creamos el cuadernillo #1 a partir de aquellos diálogos y espacios compartidos, donde se pusieron en evidencia -entre otras problemáticas- las complejidades e inquietudes al momento de registrar las obras, para obtener la protección legal y poder percibir un ingreso por su difusión, el uso y/o la ejecución de las canciones. Elaboramos un material que operativiza las normativas que, desde hace años, preservan los derechos de ejecución, intelectuales y de autor. Derechos que le permiten a las trabajadoras y los trabajadores de la música **percibir el valor económico-financiero** de sus obras. Para acceder a estas conquistas, los organismos del Estado y las entidades de gestión colectiva, debieron construir y planificar modos administrativos para registrar y proteger a las obras musicales, el ejercicio de la actividad y sus modos de organización y acceso al fortalecimiento. En este número, como paso inicial, decidimos abordar algunas de las instancias formales de la **Dirección Nacional del Derecho de Autor** (DNDA) y **SADAIC**. En síntesis: facilitar un instructivo, **una guía que allane los caminos** a lo largo del trámite en cada uno de estos organismos.

Las páginas que ahora circulan condensan seis meses<sup>1</sup>de un trabajo articulado que, en realidad, empezó hace varios años junto a las asociaciones y a quienes hacen nuestra música bonaerense. Pero también, estas páginas, nos permiten visibilizar algo más difícil de cuantificar, aunque extremadamente importante. Nos presentan un aspecto fundamental del **hacer desde el Estado**: el acercamiento y la escucha **para construir más derechos**.

<sup>&</sup>lt;sup>1</sup> El cuadernillo #1 se elaboró entre septiembre de 2022 y febrero de 2023. La información y capturas de pantalla que se incluyen en el del instructivo se tomaron en ese período de tiempo.

## **PASO A PASO** Registro de obras musicales

### ¿Por qué es importante que registres tus obras musicales?

Porque el **derecho de autor** es una parte importante de los ingresos económicos de las compositoras y los compositores. **Es un ingreso por tu trabajo.** Por eso, desde el **Instituto Cultural de la Provincia de Buenos Aires**, queremos acompañarte en el proceso de registro de autoría de tus canciones.

Con ese objetivo, creamos este **paso a paso** que te facilitará la inscripción de tus obras inéditas:

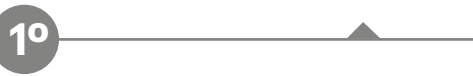

En la **Dirección Nacional del Derecho de Autor** (DNDA) para el resguardo contra el plagio de melodía. En la **Sociedad Argentina de Autores y Compositores de Música** (SADAIC) para que puedas cobrar por la difusión, el uso y/o la ejecución de tu trabajo.

**¡Empecemos!** Te recomendamos seguir el instructivo junto a un dispositivo con conectividad, así podés hacer simultáneamente el trámite.

### Cómo **inscribir tu obra inédita** en la Dirección Nacional del Derecho de Autor (DNDA)

Hoja de ruta

Tu trámite en la **DNDA** dependerá de algunas variables:

- Si vas a registrar **tu primera canción.** 

- Si resguardarás una **obra inédita** teniendo otras creaciones ya inscriptas.

- Tu **lugar de residencia**. Te contaremos dónde y cómo entregar el material en los últimos puntos de este apartado.

### Guía para registrar tu **primera canción**:

 Ingresá al portal oficial de la Dirección Nacional del Derecho de Autor. + Felicitaciones.

🌲 Argentina.gob.ar o de Justicia y Derechos Humanos / Dirección Nacional del Derecho de Autor (DNDA) al objetivo es proteger al autor desde que crea su obra. ara registrar tu obra tenés que seguir estos pa nte. Podés consultar los imp Realizar el pago correspondiente. Podés consultar los importes.
 Realizar el trámite por la plataforma Trámites a Distancia (TAD). Buscá el trámite e querés realizar 3. Una vez finalizado el trámite por TAD, podés traer la obra en sobre cerrado junto las carátulas solicitando turno previo o enviar la obra y las carátulas a través correo postal (consultá cómo hacerlo enviando un correo electrónico a encia\_dnda@jus.gov.ar). Tu creación nos importa, protegé tu primera canció El trámite es gratuito y podés proteger hasta o

www.argentina.gob.ar/justicia/derechodeautor

**¿Listo?** Perfecto, reconozcamos la pantalla.

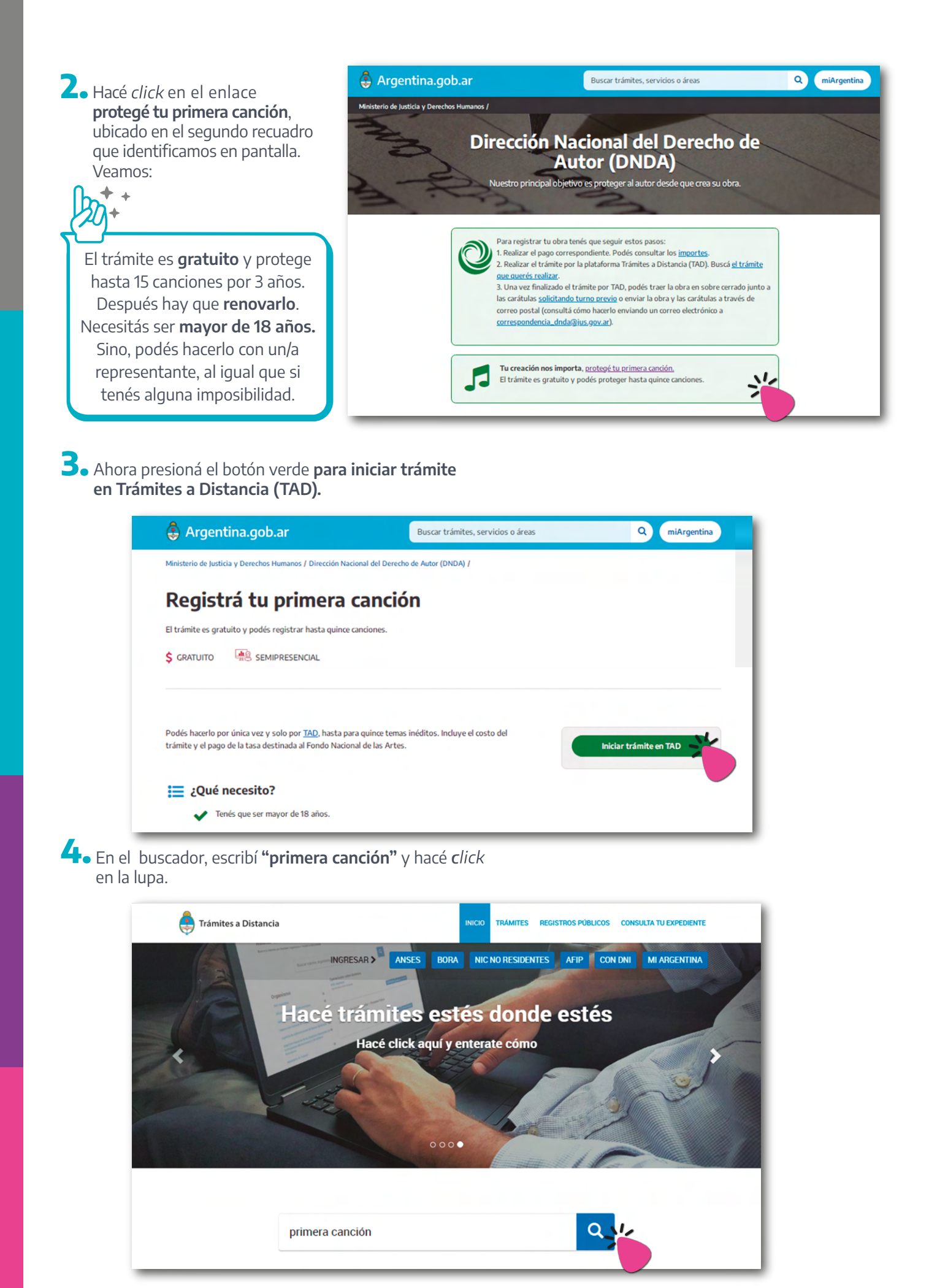

### 5. El resultado de tu búsqueda arrojará como opciones: Depósito de obra inédita - Primera canción Música o Letra y Depósito de obra inédita - Primera canción Música y Letra. Seleccioná la que se corresponda con el trabajo que querés registrar.

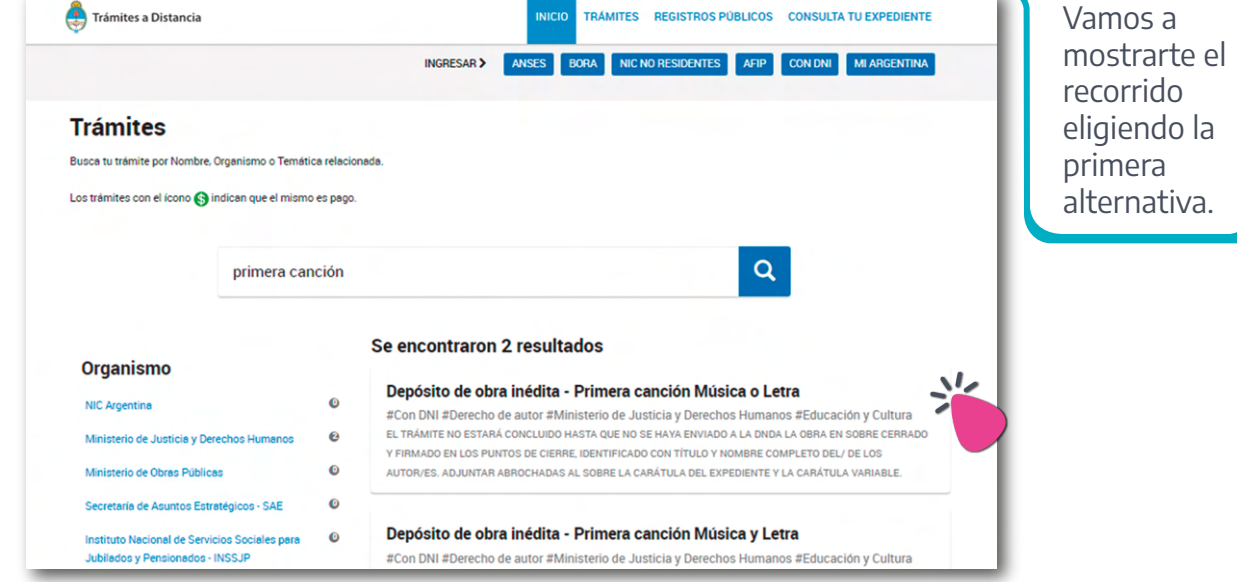

6. A continuación, tenés que iniciar trámite logueándote con ANSES, AFIP, CON DNI o MI ARGENTINA. Te aconsejamos utilizar la opción que sea más habitual para vos; recordá que con tu DNI solo necesitarás ingresar tu número de documento y su número de trámite.

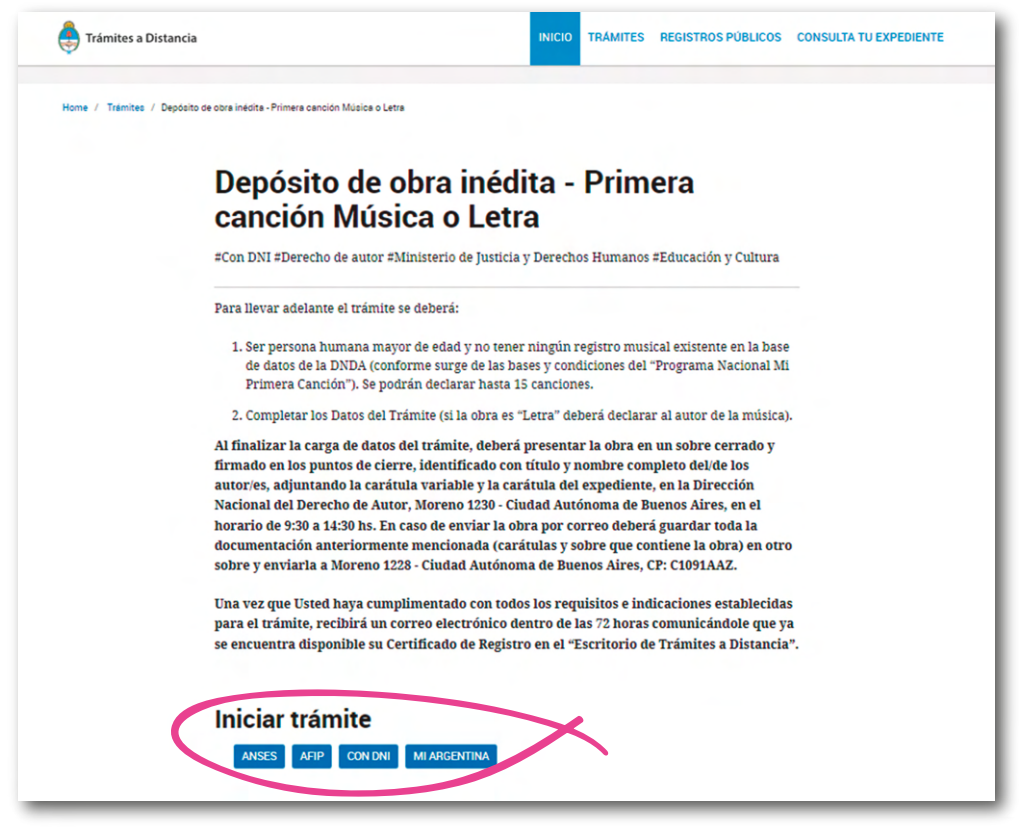

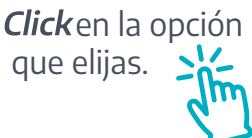

**7.** Aparecerán en pantalla **tus datos personales**.

| Deposito de obra inédita - Primera canción Música o Letra          Visi dato:       Image: State and and and and and and and and and and                                                                                                    |                                                                                                    | Denócito do obre i                                                                                                    | inédito D                                                  | rimera conci                                                             | ón Músia        |            |                                                  |
|----------------------------------------------------------------------------------------------------|----------------------------------------------------------------------------------------------------|----------------------------------------------------------------------------------------------------|------------------------------------------------------------|--------------------------------------------------------------------------|-----------------|------------|--------------------------------------------------|
| <pre>iver controls include - Primera canción Música o Letra</pre>                                                                                                    |                                                                                                    | Deposito de obra l                                                                                                    | nedita - P                                                 | imera canci                                                              | on wusi         | ca o Letra |                                                  |
| <pre>version and a soliciture<br/>version were<br/>version were<br/>version were<br/>version version of version version<br/>version version version version version<br/>version version version version version version<br/>version version version version version version version<br/>version version version version version version<br/>version version version version version version version<br/>version version vers</pre> |                                                                                                    |                                                                                                    | 0                                                          | ( .                                                                      |                 |            |                                                  |
| Proced e obsistence         Wischer         Wischer         Wische         Wischer <tr< th=""><th></th><th></th><th></th><th></th><th></th><th></th><th></th></tr<>                                                                                                    |                                                                                                    |                                                                                                    |                                                            |                                                                          |                 |            |                                                  |
| <pre>set of the set of the set of</pre>                                                                               |                                                                                                    | Datos del solici                                                                                                    | tante                                                      |                                                                          |                 |            |                                                  |
| <pre>vertex vertex vert</pre>                                                                               |                                                                                                    | Nombre:                                                                                                    | ANDRES                                                     |                                                                          |                 |            |                                                  |
| <pre>version de cobra inédita - Primera canción Música o Letra  version de cobra inédita - Primera canción Música o Letra  version de cobra inédita - Primera canción Música o Letra  version de cobra inédita - Primera canción Música o Letra  version de cobra inédita - Primera canción Música o Letra  version de cobra inédita - Primera canción Música o Letra  version de cobra inédita - Primera canción Música o Letra  version de cobra inédita - Primera canción Música o Letra  version de cobra inédita - Primera canción Música o Letra  version de cobra inédita - Primera canción Música o Letra  version de cobra inédita - Primera canción Música o Letra  version de cobra inédita - Primera canción música o Letra  version de cobra inédita - Primera canción música o Letra  version de cobra inédita - Primera</pre>                                                                                |                                                                                                    | Apellidos:                                                                                                    | GATTI 27281290725                                          |                                                                          |                 |            |                                                  |
| unime       unime         vietness excertes personale       excertes         vietness excertes       excertes         vietness excertes       excertes <th></th> <th>Correo electrónico de</th> <th>andresgatti@gma</th> <th>il.com</th> <th></th> <th></th> <th></th>                                                                                                    |                                                                                                    | Correo electrónico de                                                                                                    | andresgatti@gma                                            | il.com                                                                   |                 |            |                                                  |
| Wis datos       Importante que los correctos y Continuar.         Revisá que correctos y Continuar.         ingresá la información correspondiente. Es importante que los cos Datos del Trámite y Formulario de Primera Canción estén estén es                                                                                                    |                                                                                                    | aviso:<br>Teléfono de contacto:                                                                                                    | +54                                                        | 221637543                                                                |                 |            |                                                  |
| Image: set of the mean set of the mean set of t                                                                                                    | Mis datos                                                                                                    |                                                                                                    |                                                            |                                                                          |                 |            | Crome                                            |
| <b>Revisá que correctos y Continuar.</b>                                                                                                    | Datos registrados                                                                                                    | Documentos precargados                                                                                                    |                                                            |                                                                          |                 |            | L'EDITAR                                         |
| with with the set of the set of the                                                                                                    | Apellido                                                                                                    | GATTI                                                                                                    |                                                            |                                                                          |                 |            | ▼ VER COMPLETO                                   |
| Image: bit contents of the image: bit contents of the image: bit conten                                                                                                    | Nombre:                                                                                                    | ANDRES<br>27281290725                                                                                                    |                                                            |                                                                          |                 |            |                                                  |
| Interest attains       Interest attains         Interest attains       Interest attains         Interest attains                                                                                                    | Tipo de documento:                                                                                                    | DU - DOCUMENTO UNICO                                                                                                    |                                                            |                                                                          |                 |            | _                                                |
| strain       ************************************                                                                                                    | Nro de documento:                                                                                                    | 28129072                                                                                                    |                                                            |                                                                          |                 |            |                                                  |
| Interest descente       Interest descente       Interest descent       Interest descente       Int                                                                                                    | Sexo:<br>Correo electrónico de aviso:                                                                                                    | Masculino 🗸                                                                                                    |                                                            |                                                                          |                 |            |                                                  |
| Dentifie       Image: Image: Ima                                                                                                    | Teléfono de contacto:                                                                                                    | +54 221637543                                                                                                    |                                                            |                                                                          |                 |            |                                                  |
| Revisá que correctos y   Ingresá la información correspondiente. Es importante que los os Datos del Trámite y Formulario de Primera Canción estén estos porque es la documentación obligatoria.   o de obra inédita - Primera canción Música o Letra     Importante documentación:     Importante documentación:     Importante do correctos con estención     Importante do correctos y     Importante que los os Datos del Trámite y Formulario de Primera Canción estén     Importante documentación:     Importante documentación:     Importante documentación:     Importante do correctos os on obligatorios:     Importante do correctos os on obligatorios:     Importante do correctos os os os on obligatorios:     Importante do correctos os os os os on obligatorios:     Importante do correctos os os os os os on obligatorios:     Importante do correctos os os os os os os os os os os os os o                                                                                                    | Domicilio                                                                                                    |                                                                                                    |                                                            |                                                                          |                 |            |                                                  |
| ingresá la información correspondiente. Es importante que los os Datos del Trámite y Formulario de Primera Canción estén etos porque es la documentación obligatoria. o de obra inédita - Primera canción Música o Letra          Importante de primera canción Música o Letra         Importante de companya de companya de                                                                                                    | Pais                                                                                                    | Argentina                                                                                                    | Provincia                                                  | BUENOS AIRES                                                             | ~               |            | Revisá que                                       |
| <pre>compared to be presented to the prime of the prime of the prime o</pre>                                                                               | Departamento:<br>Calle:                                                                                                    | LA PLATA                                                                                                    | Localidad                                                  | 1410                                                                     |                 |            | correctos                                        |
| Ingressá la información correspondiente. Es importante que los os Datos del Trámite y Formulario de Primera Canción estén estos porque es la documentación obligatoria.   o de obra inédita - Primera canción Música o Letra   Implementación:   Implementación:   Implementación                                                                                                    | Piso/Depto:                                                                                                    | 1 b                                                                                                    | Código postal                                              | 1900                                                                     |                 |            | conectos y                                       |
| ingresá la información correspondiente. Es importante que los<br>os Datos del Trámite y Formulario de Primera Canción estén<br>etos porque es la documentación obligatoria.                                                                                                    | Observaciones                                                                                                    |                                                                                                    |                                                            |                                                                          |                 |            | Continuar.                                       |
| ingresá la información correspondiente. Es importante que los<br>os Datos del Trámite y Formulario de Primera Canción estén<br>etos porque es la documentación obligatoria.<br>• de obra inédita - Primera canción Música o Letra                                                                                                    |                                                                                                    |                                                                                                    |                                                            |                                                                          |                 |            |                                                  |
| ingresá la información correspondiente. Es importante que los<br>os Datos del Trámite y Formulario de Primera Canción estén<br>etos porque es la documentación obligatoria.                                                                                                    |                                                                                                    | CANCELAR                                                                                                    | EDITAR DATOS                                               |                                                                          |                 |            |                                                  |
| ingresá la información correspondiente. Es importante que los<br>os Datos del Trámite y Formulario de Primera Canción estén<br>etos porque es la documentación obligatoria.<br>o de obra inédita - Primera canción Música o Letra                                                                                                    |                                                                                                    |                                                                                                    |                                                            |                                                                          |                 |            |                                                  |
| Adjuntá documentación:         Los documentos marcados con * son obligatorios.         Datos del Trámite *         Pormulario de Primera Canción *         Constancia de CUIT/CUIL         Copia de los instrumentos legales que acrediten la designación de su representante                                                                                                    | ingresá la ir                                                                                                    | oformación correspor                                                                                                    | ndiente Es                                                 | importante d                                                             |                 |            |                                                  |
| Adjuntá documentación:         Los documentos marcados con * son obligatorios.         Datos del Trámite *       ZOOMELESAR         Formulario de Primera Canción *       ZOOMELESAR         Constancia de CUIT/CUIL       EXDUSITAR         Copia de los instrumentos legales que acrediten la designación de su representante       EXDUSITAR                                                                                                    | ingresá la ir<br>ros <b>Datos de</b><br>etos porque                                                                                                    | nformación correspor<br>el <b>Trámite</b> y <b>Formula</b><br>es la <b>documentació</b> r<br>edita - Primera canciór                                                                                                    | ndiente. Es<br>prio de Prin<br>n obligato<br>n Música o I  | importante q<br>nera Canción<br>ria.<br>.etra                            | ue los<br>estén |            |                                                  |
| Adjuite documentocion:         Los documentos marcados con \$ son obligatorios.         Datos del Trámite \$         Formulario de Primera Canción \$         Constancia de CUIT/CUIL         Copia de los instrumentos legales que acrediten la designación de su representante                                                                                                    | ingresá la ir<br>ros <b>Datos de</b><br>etos porque<br><b>ro de obra iné</b>                                                                                                    | aformación correspor<br>el Trámite y Formula<br>es la documentaciór<br>edita - Primera canciór                                                                                                    | ndiente. Es<br>irio de Prii<br>n obligato<br>n Música o I  | importante q<br>nera Canción<br>ria.<br>.etra                            | ue los<br>estén |            |                                                  |
| Datos del Trámite *       Image: Constancia de Primera Canción *       Image: Constancia de CUIT/CUIL       Image: Constancia de CUIT/CUIL                                                                                                    | ingresá la ir<br>ros <b>Datos de</b><br>etos porque                                                                                                    | aformación correspor<br>el <b>Trámite</b> y <b>Formula</b><br>es la <b>documentació</b> r<br>edita - Primera canciór                                                                                                    | ndiente. Es<br>irio de Prin<br>n obligato<br>n Música o I  | importante q<br>nera Canción<br>ria.<br>.etra                            | ue los<br>estén |            |                                                  |
| Datos del Trámite *     ZOMPLEIAR       Formulario de Primera Canción *     ZOMPLEIAR       Constancia de CUIT/CUIL     RADURITAR       Copia de los instrumentos legales que acrediten la designación de su representante     RADURITAR                                                                                                    | ingresá la ir<br>ros <b>Datos de</b><br>etos porque<br>ro <b>de obra iné</b>                                                                                                    | nformación correspor<br>el Trámite y Formula<br>es la documentación<br>edita - Primera canción<br>@<br>w<br>ción:<br>dos con * son obligatorios.                                                                                                    | ndiente. Es<br>prio de Prin<br>n obligato<br>n Música o I  | importante q<br>nera Canción<br>ria.<br>.etra                            | ue los<br>estén |            |                                                  |
| Formulario de Primera Canción *       COMPLETAR       ¿Listo?         Constancia de CUIT/CUIL       RADURITAR       Ahora presonante         Copia de los instrumentos legales que acrediten la designación de su representante       RADURITAR       Confirmante                                                                                                    | ingresá la ir<br>ros <b>Datos de</b><br>etos porque<br>ro <b>de obra iné</b>                                                                                                    | nformación correspor<br>el Trámite y Formula<br>es la documentación<br>edita - Primera canción<br>@<br>weión:<br>udos con <b>*</b> son obligatorios.                                                                                                    | ndiente. Es<br>nrio de Prin<br>n obligato<br>n Música o I  | importante q<br>nera Canción<br>ria.<br>.etra                            | ue los<br>estén |            |                                                  |
| Formulario de Primera Canción *     Image: Constancia de CUIT/CUIL     Exadularization       Constancia de CUIT/CUIL     Exadularization     Ahora press       Copia de los instrumentos legales que acrediten la designación de su representante     Exadularization     Confirmantication                                                                                                    | ingresá la ir<br>ros <b>Datos de</b><br>etos porque<br><b>ro de obra iné</b><br><b>Adjuntá documente</b><br>Los documentos marca                                                                                                    | nformación correspor<br>el Trámite y Formula<br>es la documentación<br>edita - Primera canción<br>contenta do contenta do contenta<br>encimiente do contenta do contenta do contenta do contenta do contenta do contenta do contenta do contenta do contenta do contenta do contenta do contenta do contenta do contenta do contenta do contenta do contenta do contenta do conte | ndiente. Es<br>nrio de Prin<br>n obligato<br>n Música o I  | importante q<br>nera Canción<br>ria.<br>_etra                            | ue los<br>estén |            |                                                  |
| Constancia de CUIT/CUIL       RADULATAR       ¿Listo?         Copia de los instrumentos legales que acrediten la designación de su representante       RADULATAR       Ahora pre                                                                                                    | ingresá la ir<br>ros <b>Datos de</b><br>etos porque<br>to <b>de obra iné</b><br>Adjuntá documenta<br>Los documentos marca                                                                                                    | nformación correspor<br>el Trámite y Formula<br>es la documentación<br>edita - Primera canción<br>edita - entinera canción<br>edita - son obligatorios.                                                                                                    | ndiente. Es<br>irio de Prii<br>n obligato<br>n Música o I  | importante q<br>nera Canción<br>ria.<br>.etra                            | ue los<br>estén |            |                                                  |
| Constancia de CUIT/CUIL Ahora pre<br>Copia de los instrumentos legales que acrediten la designación de su representante Confirma I                                                                                                    | ingresá la ir<br>ros <b>Datos de</b><br>etos porque<br>to <b>de obra iné</b><br><b>A</b><br><u>Adjuntá documenta</u><br>Los documentos marca                                                                                        | nformación correspor<br>el Trámite y Formula<br>es la documentación<br>edita - Primera canción<br>ción:<br>utos con * son obligatorios.                                                                                                    | ndiente. Es<br>irio de Prin<br>n obligator<br>n Música o I | importante q<br>nera Canción<br>ria.<br>.etra                            | ue los<br>estén |            |                                                  |
| Copia de los instrumentos legales que acrediten la designación de su representante Confirmal                                                                                                    | ingresá la ir<br>ros <b>Datos de</b><br>etos porque<br>to <b>de obra iné</b><br>Adjuntá documenta<br>Los documentos marca<br>Datos del Trámite <b>4</b><br>Formulario de Prime                                                      | nformación correspor<br>el Trámite y Formula<br>es la documentación<br>edita - Primera canción                                                                                                    | ndiente. Es<br>nrio de Prin<br>n obligato<br>n Música o I  | importante q<br>nera Canción<br>ria.<br>.etra                            | ue los<br>estén |            | ¿Listo?                                          |
|                                                                                                    | ingresá la ir<br>ros <b>Datos de</b><br>etos porque<br>to <b>de obra iné</b><br><b>Adjuntá documenta</b><br>Los documentos marca<br>Datos del Trámite <b>9</b><br>Formulario de Prime<br>Constancia de CUIT                         | nformación correspor<br>el Trámite y Formula<br>es la documentaciór<br>edita - Primera canciór<br>edita - Primera canciór<br>edita - one en eligatorios.<br>es con * son obligatorios.                                                                                                    | ndiente. Es<br>irio de Prii<br>n obligato<br>n Música o I  | importante q<br>nera Canción<br>ria.<br>.etra<br>.etra<br>.cour          | estén           |            | <b>¿Listo?</b><br>Ahora pres                     |
|                                                                                                    | ingresá la ir<br>ros <b>Datos de</b><br>etos porque<br>to <b>de obra iné</b><br><b>Adjuntá documenta</b><br>Los documentos marca<br>Datos del Trámite <b>e</b><br>Formulario de Primi<br>Constancia de CUIT<br>Copia de los instrum | nformación correspor<br>el Trámite y Formula<br>es la documentación<br>edita - Primera canción<br>edita - Primera canción<br>edita - Son obligatorios.<br>sa Canción *<br>ra Canción *<br>ra Canción *                                                                                                    | ndiente. Es<br>prio de Prin<br>n obligator                 | importante q<br>nera Canción<br>ria.<br>.etra<br>.etra<br>.come<br>.come | estén           |            | <b>¿Listo?</b><br>Ahora pres<br><b>Confirmar</b> |

9. El sistema te otorgará un número de trámite (Expediente Electrónico - EX) y 2 carátulas. ¡Chequealo en la sección Notificaciones!

| 9                      |                                                    |                           |                              |          |                    |
|------------------------|----------------------------------------------------|---------------------------|------------------------------|----------|--------------------|
| lotificaci             | iones                                              |                           |                              |          |                    |
| terate de las actua    | lizaciones de tus trámites o las notificaciones de | documentación oficial     |                              |          |                    |
| Notificaciones         | Documentos Externos                                |                           |                              |          |                    |
| uscar por N° de trámit | te, nombre de trámite, apoderado, etc              |                           |                              | ٩        |                    |
| Fecha 🗘                | Nombre 🌣                                           | Mensaje ≑                 | Número de trámite 🌣          | Acciones | <u> </u>           |
| 18/04/2022             | Inscripción de obra publicada - Fonograma          | Notificación al ciudadano | EX-2022-36166340 APN-DNDA#MJ | *        |                    |
| 07/03/2022             | Notificación                                       | Notificación al ciudadano | RL-2022-21097872-APN-DNDA#MJ | *        | Cuardá o imprimi   |
| 07/03/2022             | Depósito de obra inédita - Música y Letra          | Notificación al ciudadano | EX-2022-012-014-APN-DNDA#M1  | *        | ol archive: corá   |
| 07/03/2022             | Notificación                                       | Notificación al ciudadano | RL-2022-21085623-APN-DNDA#MJ | ٤        | ei al cilivo, sela |
|                        |                                                    |                           |                              |          |                    |

**10.** Ahora, **presentá la obra** en soporte *CD* o *pendrive*, o la partitura (en caso de que sea solo música), o partitura y letra (si es letra y música), en un sobre cerrado de papel madera, tamaño A4 (mínimo), firmado por todas/os las/os autoras/es en los puntos de cierre. Identificalo con título y nombre completo de las/os participantes y/o titulares, y adjuntá afuera las 2 carátulas de la DNDA que descargaste desde la plataforma TAD.

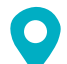

O Dónde entregar el material:

Tu lugar de residencia determinará que puedas presentarlo de forma presencial con turno previo en C.A.B.A. o La Plata (ver #10.1 - pág. 11), en receptorías de la DNDA, o bien por correo postal (#10.2 - pág. 14).

**10.1.** Presencial con turno previo.

#### Cómo sacar turno

*Clickeá* en el enlace solicitando turno previo ubicado en el primer recuadro que aparece en pantalla. Veamos:

Si vivís cerca de la Ciudad Autónoma de Buenos Aires (C.A.B.A.), podés presentar el sobre en calle Moreno #1230, de lunes a viernes de 9:30 a 14:30 hs.

# Si vivís en

La Plata o alrededores, acercate a avenida 13 #129 e/ 34 y 35, de lunes a viernes de 9 a 13 hs.

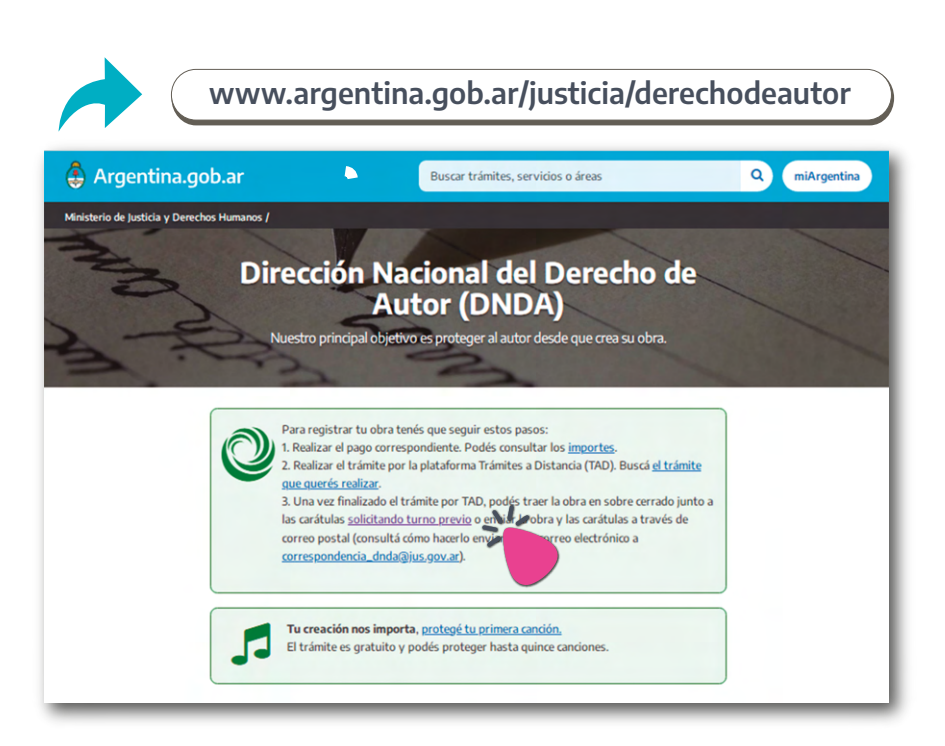

#### O Presioná el botón Solicitar turno

que aparece en pantalla.

| DNDA | Ministerio de Medida<br>y Operativa Hamano<br>Argentina        |
|------|----------------------------------------------------------------|
|      | Solicitud de Turnos<br>Dirección Nacional del Derecho de Autor |
|      | Todos los trámites se realizan únicamente con turno previo.    |
|      | SOLICITAR TURNO                                                |
|      | CANCELAR TURNO                                                 |

O A continuación, deberás completar tus **datos personales** en cada casillero del formulario y presionar **Continuar**. Ud. está en: = 1. Datos personales 2. Trámites a realizar
 o
 3. Elección del turno
 o
 4. Resumen ir., ==wible Apellido Nombre Tipo de Documento DNI ~ Nro. de Documento Teléfono Correo electrónico donde desee recibir la información de su turno Vuelva a escribir su correo electrónico REGRESAR CONTINUAR • Ahora, elegí cuál es el **trámite** a realizar: seleccioná la opción **Obra inédita** y *clickeá* **Confirmar.**  Datos personales 2. Trámites a realizar 3. Elección del turno = 4. Resumen imprimible Ud. está en: Se podrá solicitar solo un turno por día con el cual no tendrá límite de tramites a presentar y tendrán que asistir a la DNDA con el trámite previamente realizado a través de la plataforma TAD (Trámites a Distancia - https://tramitesadistancia.gob.ar/) Trámite a realizar. Obra Inédita (Sin límite de trámites a presentar) ٥ CONFIRMAR

# • En la pestaña **Elección del turno** escogé la **dependencia** donde

| Ud. está en:            | <ul> <li>V1. Datos personales</li> </ul>                                                                                                    | <ul> <li>✓ 2. Trámites a realiza</li> </ul>                                            | ar = 3. Elección del turno                                                    | a 4. Resumen imprimible |                                                                                      |
|-------------------------|----------------------------------------------------------------------------------------------------|----------------------------------------------------------------------------------------|-------------------------------------------------------------------------------|-------------------------|--------------------------------------------------------------------------------------|
|                         | Seleccione la sede en la q<br>IMPORTANTE: Deberá pre<br>previamente deberá realiz<br>ello, ingrese <u>aquí</u> .                                                                                                    | que va a presentar el trán<br>esentar su obra junto con<br>zarlo on-line a través de l | nite.<br>n la caratula variable del trámit<br>la Plataforma de Trámite a Dist | e que<br>ancia. Para    |                                                                                      |
|                         | Dependencia                                                                                                    |                                                                                        |                                                                               |                         |                                                                                      |
|                         | Sede Central - Moreno 122                                                                                                    | 28                                                                                     |                                                                               | ~                       | Luggo bacó dick                                                                      |
|                         | Trámites a realizar                                                                                                    |                                                                                        |                                                                               |                         | Ver disponibilid                                                                     |
|                         | Obra Inédita (Sin límite de                                                                                                    | trámites a presentar)                                                                  |                                                                               | 1                       |                                                                                      |
|                         | Cancelar y regresar                                                                                                    |                                                                                        | VER DISP                                                                      | DNIBILIDAD              |                                                                                      |
| desplegar<br>strará los | á un calendario o<br><b>turnos disponil</b>                                                                                                    | que te<br>bles.                                                                        |                                                                               |                         |                                                                                      |
|                         | Turnos Disponibles                                                                                                    |                                                                                        |                                                                               |                         |                                                                                      |
|                         | < Ant Febrero 2                                                                                                    | 2023 Sig >                                                                             |                                                                               |                         |                                                                                      |
|                         | Lu Ma Mi Ju                                                                                                    | Vi Sá Do                                                                               |                                                                               |                         |                                                                                      |
|                         | 1 2                                                                                                    | 3 4 5                                                                                  |                                                                               |                         |                                                                                      |
|                         | 6 7 8 9                                                                                                    | 10 11 12                                                                               |                                                                               |                         | Elegí la <b>fecha</b>                                                                |
|                         | 20 21 22 23                                                                                                    | 24 25 26                                                                               |                                                                               |                         | y el <b>horario.</b>                                                                 |
|                         |                                                                                                    |                                                                                        |                                                                               |                         |                                                                                      |
|                         | 27 28                                                                                                    |                                                                                        |                                                                               |                         |                                                                                      |
|                         | Seleccione fecha previa                                                                                                    | mente                                                                                  |                                                                               |                         |                                                                                      |
|                         | Seleccione fecha previa<br>Horarios disponibles                                                                                                    | imente                                                                                 |                                                                               |                         |                                                                                      |
|                         | Seleccione fecha previa<br>Horarios disponibles<br>Seleccione                                                                                                    | imente                                                                                 |                                                                               | ~                       |                                                                                      |
|                         | Seleccione fecha previa<br>Horarios disponibles<br>Seleccione<br>Código de verificación<br>T K 7 K P V                                                                                                    | amente                                                                                 |                                                                               | ~                       |                                                                                      |
|                         | Seleccione fecha previa<br>Horarios disponibles<br>Seleccione<br>Código de verificación<br>TK 7 N P vy<br>3<br>Ingrese código                                                                                               | amente                                                                                 |                                                                               | ~                       | Completá el códig<br>de verificación y<br>presioná <b>Confirm</b><br>reserva.        |
|                         | 21       28         Seleccione fecha previa         Horarios disponibles         Seleccione         Código de verificación         T       K         T       K         J         Ingrese código         Cancelar y regresar | amente                                                                                 | CONFIRMA                                                                      | AR RESERVA              | Completá el códig<br>de verificación y<br>presioná <b>Confirm</b><br><b>reserva.</b> |

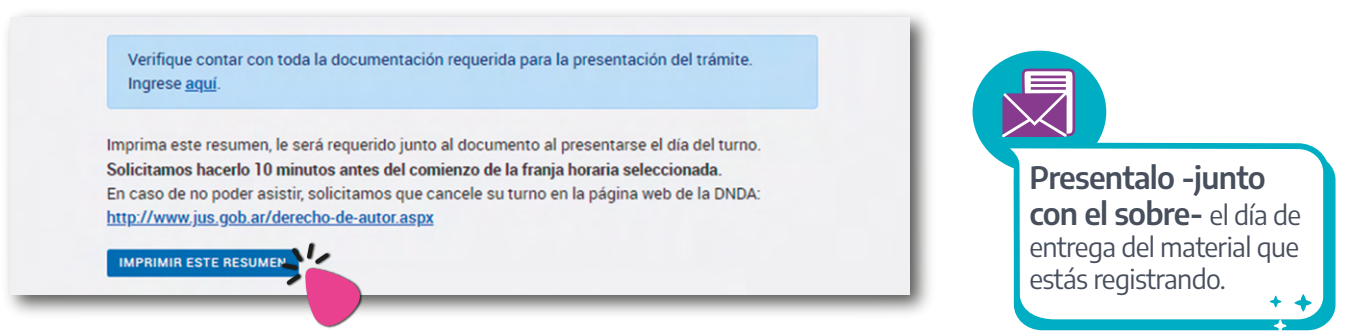

**10.2.** Si vivís lejos de C.A.B.A. o La Plata, presentá el sobre con tu obra en:

# Receptorías de la DNDA. Conocelas en argentina.gob.ar/justicia/derechodeautor/receptorias

#### Por correo postal.

Deberás guardar toda la documentación (carátulas y sobre que contiene la obra) en otro sobre y enviarla a: DNDA, Moreno #1228 - C1091AAZ Ciudad Autónoma de Buenos Aires. Por consultas, escribí a **correspondencia\_dnda@jus.gov.ar.** 

Si hay algún error en el material enviado, te avisarán a través de las **Notificaciones de TAD,** en un plazo máximo de 7 días. Si todo está correcto, te otorgarán la constancia de depósito en custodia por el mismo medio. **Te recomendamos que verifiques frecuentemente la plataforma.** 

**11.** Después de entregar el sobre -en cualquiera de sus modalidades-, **recibirás el número de trámite final en las Notificaciones del TAD**. Sabrás que es el definitivo porque la denominación ya no será EX sino RL. Esto **acredita el resguardo legal de tu obra.** Por eso, es importante que lo conserves adecuadamente. Además, **lo necesitarás para la segunda etapa del registro: la presentación en SADAIC.** 

### Guía para resguardar **una obra inédita** si ya tenés otras creaciones registradas:

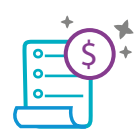

• Este trámite **tiene costo y protege tu obra por 3 años**; después deberás renovarlo.

Podés registrar obra por obra (pagarás un arancel por cada una).
Podés registrar un álbum, siempre que la fórmula de autoría y/o composición sea la misma. Así, con un solo pago de arancel, tendrás la posibilidad de resguardar más de una obra inédita en el mismo trámite (sugerimos hasta 15 canciones).

Transferencia o depósito bancario en SADAIC Datos de SADAIC CUIT 33-52568893-9 CBU 0140099101402200561225 Cuenta corriente en pesos 5612-2 Banco de la Provincia de Buenos Aires - Sucursal 4022

#### Importes\*

Obra inédita - Música o letra **\$50** Obra inédita - Música y letra **\$60** 

#### **Renovaciones:**

Renovación obra inédita - Música o letra **\$50** Renovación obra inédita - Música y letra **\$60** 

\*Te aconsejamos consultar las actualizaciones en **www.argentina.gob.ar/justicia/derechodeautor/pago** 

- Guardá tu comprobante lo vás a necesitar en los últimos pasos.

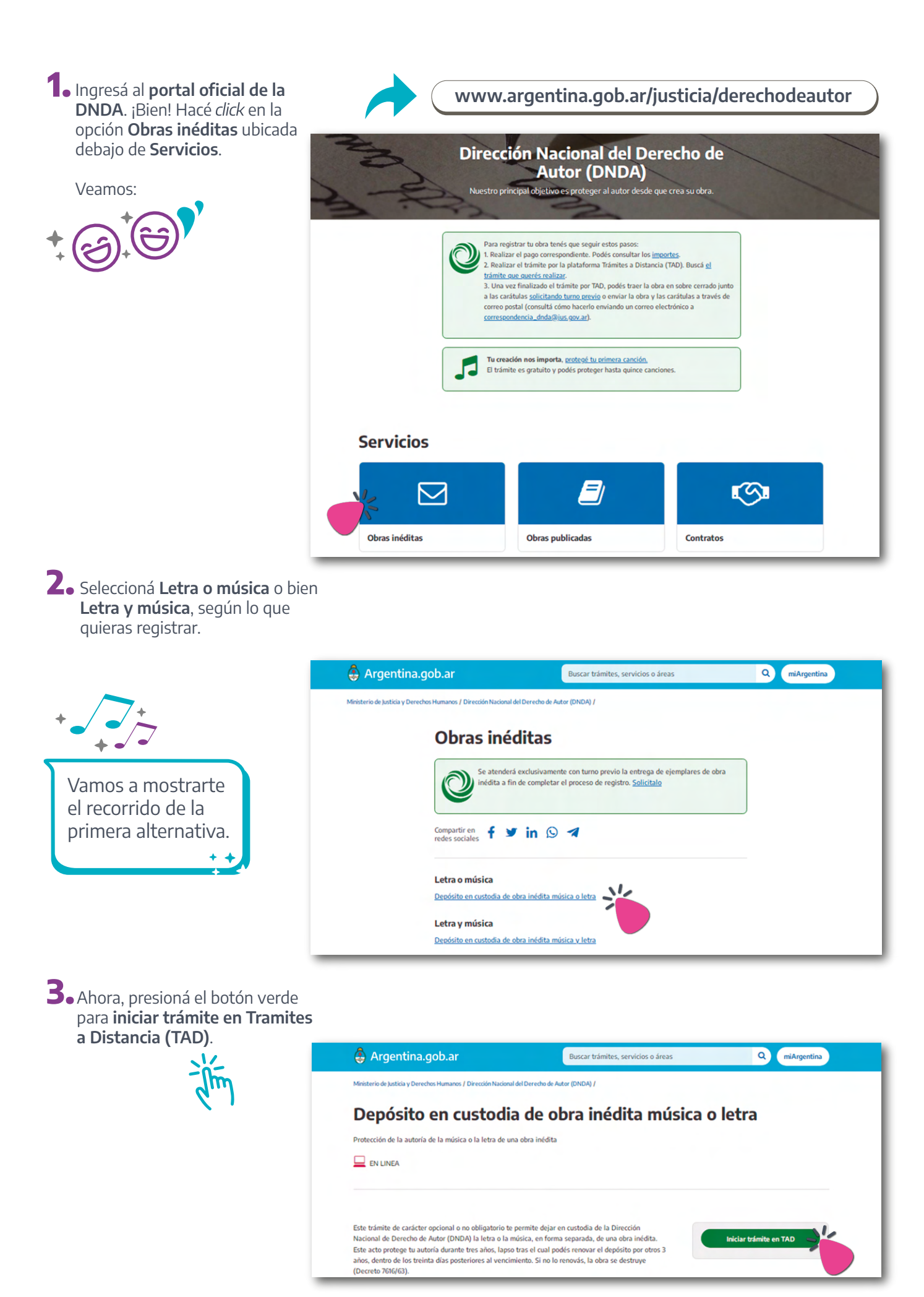

### 4. A continuación, tenés que iniciar trámite logueándote con ANSES, AFIP,

**CON DNI o MI ARGENTINA**. Te aconsejamos utilizar la opción que sea más habitual para vos; recordá que con tu DNI solo necesitarás ingresar tu número de documento y su número de trámite.

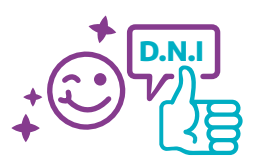

#### Depósito de obra inédita - Música o Letra

#Con DNI #Derecho de autor #Ministerio de Justicia y Derechos Humanos #Educación y Cultura

Para llevar adelante el trámite se deberá:

- 1. Completar los Datos del Trámite (si la obra es "Letra" deberá declarar al autor de la música).
- 2. Subir la siguiente documentación obligatoria:
- Comprobante de Pago del Trámite (Valor del trámite: \$50).
- Subir la siguiente documentación complementaria:
- Si es autor fallecido, certificado de defunción.
- Si el autor es menor de edad, documentación que acredite vínculo con el solicitante y
  constancia de CUIL o CDI (en caso de ser extranjero) del menor.
- Si el solicitante no es participante de la obra, deberá estar apoderado a través de la plataforma TAD.

Al finalizar la carga de datos del trámite, deberá presentar la obra en un sobre cerrado y firmado en los puntos de cierre, identificado con título y nombre completo del/de los autories, adjuntando la carátitula variable y la carátula del expediente, en la Dirección Nacional del Derecho de Autor, Moreno 1230 - Ciudad Autónoma de Buenos Aires, en el horario de 9:30 a 14:30 hs. En caso de enviar la obra por correo deberá guardar toda la documentación anteriormente mencionada (carátulas y sobre que contiene la obra) en otro sobre y enviarla a Moreno 1228 - Ciudad Autónoma de Buenos Aires, CP: C1091AAZ.

Una vez que Usted haya cumplimentado con todos los requisitos e indicaciones establecidas para el trámite, recibirá un correo electrónico dentro de las 72 horas comunicándole que ya se encuentra disponible su Certificado de Registro en el "Escritorio de Trámites a Distancia".

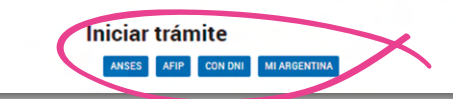

**5.** Aparecerán en pantalla tus **datos personales**. Revisá que estén correctos y presioná **Continuar**.

|                                                                                                    | 📑 Trámites a                                                                                                    | a Distancia                                                                         |                                                     | INICIAR TRAMITE | MIS TRAMITES | NOTIFICACIO | NES APODERADOS             | CONSULTA  |
|----------------------------------------------------------------------------------------------------|----------------------------------------------------------------------------------------------------|-------------------------------------------------------------------------------------|-----------------------------------------------------|-----------------|--------------|-------------|----------------------------|-----------|
|                                                                                                    | Depósito                                                                                                    | o de obra inédi                                                                     | ta - Música o                                       | Letra           |              |             |                            |           |
|                                                                                                    |                                                                                                    |                                                                                     | 0                                                   |                 |              |             |                            |           |
|                                                                                                    |                                                                                                    | Datos del solicitante                                                               |                                                     |                 |              |             |                            |           |
|                                                                                                    |                                                                                                    | Nombre: ANDRE<br>Apellidos: GATTI<br>CUIT/CUIL: 272812                              | ES<br>190725                                        |                 |              |             |                            |           |
|                                                                                                    |                                                                                                    | Correo electrónico de andres aviso:                                                 | sgatti@gmail.com                                    |                 |              |             |                            |           |
|                                                                                                    |                                                                                                    |                                                                                     |                                                     |                 |              |             |                            |           |
| <b>5 datos</b><br>26 registrados                                                                                                    | Documentos precargados                                                                                                    |                                                                                     |                                                     |                 |              |             | CPEDITAR                   |           |
| s datos<br>os registrados<br>Apellido:                                                                                                    | Documentos precargados                                                                                                    |                                                                                     |                                                     | <u> </u>        |              |             | CZEDITAR                   |           |
| s datos<br>os registrados<br>Apetiido:<br>Nombre:                                                                                                    | Documentos precargados<br>GATTI<br>ANORES                                                                                                    |                                                                                     |                                                     | -),             |              |             | CZEDITAR                   |           |
| s datos<br>os registrados<br>Apetido:<br>Nombre:<br>CUIT/CUIL:                                                                                                    | Documentos precargados<br>GATTI<br>ANORES<br>27211200725                                                                                                    |                                                                                     |                                                     | <u> </u>        |              |             | CPEDITAR                   |           |
| s datos<br>os registrados<br>Apellido:<br>Nombre:<br>CUIT/CUIL:<br>Tipo de documento:<br>No de documento:                                                                                                    | Documentos precargados<br>darti<br>arcentes<br>sizal senza<br>du - occulanto vieco<br>al senza                                                                                                    |                                                                                     |                                                     |                 |              |             | Creditar<br>• VER COMPLETO |           |
| s datos<br>os registrados<br>Apelido:<br>Nombre:<br>CUTT/CUL:<br>Tipo de documento:<br>Nro de documento:<br>Seno:                                                                                                    | Documentos precargados           akm           akmes           strata sereza           strata sereza           strata sereza           strata sereza           strata sereza           strata sereza           strata sereza           strata sereza           strata sereza                                                                                                    | •                                                                                   |                                                     | ),              |              |             | Grebitar                   | CONTINUAR |
| s datos<br>os registrados<br>Apelido:<br>Nombre:<br>CUIT/CUIL:<br>Tipo de documento:<br>Nio de documento:<br>Sexo:<br>etectobico de aviso:                                                                                                    | Documentos precargados<br>darta<br>Acores<br>213130725<br>do:-socialutino unico<br>313272<br>Matorialio<br>antesgatudgenal com                                                                                                    | *<br>*                                                                              |                                                     |                 |              |             | Grebitar                   |           |
| s datos<br>os registrados<br>Apellóo:<br>Nombre:<br>CUT/CUE:<br>Tipo de documento:<br>Seno:<br>efectuónico de aviso:<br>letéfono de contacto;                                                                                                    | Documentos precargados<br>actm<br>Andels<br>213136032<br>213136032<br>213136032<br>21313603<br>21313603<br>21313603<br>Andels<br>21313603<br>Andels<br>2131267<br>Andels<br>2131267<br>Andels<br>Andels<br>A | •<br>•                                                                              |                                                     |                 |              |             | CPEDITAR                   |           |
| s datos<br>os registrados<br>Apellóo:<br>Nombre:<br>CUT/CUR:<br>Tipo de documento:<br>Seno:<br>electronico de aviso:<br>Intécno de contacto:<br>icilio                                                                                                    | Documentos precargados<br>darta<br>Andres<br>273130025<br>ou-soccutarto unco<br>atalaetra<br>Mascalino<br>andregattigunal com<br>-54 21307543                                                                                                    | •                                                                                   |                                                     | ),              |              |             | CREDITAR                   | CONTINUAR |
| s datos<br>os registrados<br>Apelido:<br>Nombre:<br>CUTT/CUTE:<br>Tipo de documento:<br>Seno:<br>electroteico de aviso:<br>teléfono de contacto:<br>icílio                                                                                                    | Documentos precargados<br>darti<br>Acotes<br>2733-130725<br>80-3002467<br>atal 5072<br>atal 5072<br>at                                                                                                    | ▼<br>▼<br>Provincia                                                                 | EUDIOS AINES                                        |                 |              | _           | CREDITAR<br>• VER COMPLETO | CONTINUAR |
| s datos<br>os registrados<br>                                                                                                    | Documentos precargados<br>derti<br>xortes<br>sitalizarias<br>do:-socoutento unico<br>altizarias<br>kancolino<br>endergantigonal con<br>-14 221597543<br>Agentina<br>(La Pustita)                                                                                                    | v<br>v<br>Provincia<br>Ucesited                                                     | BUEIDOS AIRES<br>LA PLATA                           |                 |              |             | CREDITAR<br>• VER COMPLETO |           |
| s datos<br>os registrados<br>Agelida:<br>Nombre:<br>Carrona:<br>Tipo de deumento:<br>Essa<br>electrolica de alvas:<br>hieldros de deumento:<br>icilio<br>Pare:<br>Departamento:<br>Celito                                                                                                    | Documentos precargados actin Axobels 2013/02/02/02 2013/02/02 Axobels Axobels                                                                                                    | v<br>v<br>v<br>Lacidat<br>Name                                                      | 80h03.4M5<br>2.4M35<br>1419                         | •               |              | _           | CREDITAR                   |           |
| s datos<br>os registrados<br>Apelión<br>Apelión<br>Cutricou:<br>Tipo de decumento<br>No de decumento<br>No de decumento<br>Esca<br>execteónico de anos<br>teatesos de contacto:<br>Cidilo<br>Pari:<br>Cogentanos<br>Pani: Cesto                                                                                                    | Documentos precargudos  AATT  AADRES 273130723 DV -SOCUMENTO NICIO 2183077  Mascolino andregatifigunal com  -54  Agentina  La PLIZA  Coles 56  1 b                                                                                                    | ♥<br>♥<br>Localidat<br>Namers<br>Coliga partat                                      | BUENOS ANRES<br>LA PLATA<br>1419<br>1600            | · ·             |              | _           | CREDITAR<br>• VER COMPLETO | CONTINUAR |
| s datos<br>os registrados<br>Apelión<br>Apelión<br>Cutricou:<br>Tipo de decumento<br>Sera<br>dectroleción de conscio<br>Cutricou:<br>Para<br>Para<br>Departamento<br>Cutricou:<br>Para<br>Departamento<br>Cutricou:<br>Para<br>Departamento<br>Cutricou:                                                                                                    | Documentos precargados           da/T1           Andres           273128025           DV-SOCUBRTO INCO           2131287           Mascilio           antrepartidipunt con           -54           21317543           Argetrina           LAPLATA.           Cale 55           1         b                                                                                                    | Provincia     Casilinat     Reserver:     Casilinat                                 | EVENDS AIRES<br>[4:474.574<br>[510]<br>[500]        |                 | <b>•</b>     | _           | CREDITAR<br>• VER COMPLETO | CONTINUAR |
| s datos<br>os registrados<br>Aquilido<br>Numbre<br>Cutr,cut.<br>Tep de decumente<br>Seco<br>detectorios de nume.<br>Interfono de coumentes<br>Celilo<br>Para<br>Departamente<br>Calle<br>Paracepora<br>Observaciones                                                                                                    | Documentos precargados           dx/T1           Ax0485           2231280235           Do-Soci25           23128072           Masculas           antergatt@geat.com           =44         221807542           Appentia           LAPuztia.           care to           1         8                                                                                                    | Provincia     Provincia     Catigo posta:                                           | BUDIOS ARES<br>LA FASTA<br>1410<br>1500             |                 | •            |             | CREDITAR<br>• VER COMPLETO | CONTINUAR |
| s datos<br>os registrados<br>cos registrados<br>cos registrados<br>cos de decumento:<br>cos de decumento:<br>cos de decu | Documentos precargodos<br>extTi<br>ACMES<br>2013 0030<br>001 0000 0000<br>20130072<br>Miscolo<br>4-4 2014014<br>Apertina<br>(Arputo,<br>Cole 50<br>1 5                                                                                                    | Provincia     Provincia     Cestion     Cestion     Cestion     Cestion     Cestion | Buthos AMES<br>LA PLATA<br>LA PLATA<br>1470<br>1990 |                 | <b>•</b>     |             | CREDITAR<br>• VER COMPLETO |           |

6. Ahora, ingresá la información correspondiente. Es importante que los casilleros **Datos del Trámite** y **Comprobante de pago** estén completos porque es la **documentación obligatoria**.

|                                                                                                    | •                                                                                           |                                                                                                    |                                                                                                    |
|----------------------------------------------------------------------------------------------------|---------------------------------------------------------------------------------------------|----------------------------------------------------------------------------------------------------|----------------------------------------------------------------------------------------------------|
|                                                                                                    | Adjuntá documentación:<br>Los documentos marcados con <b>*</b> son obligatorios.            |                                                                                                    |                                                                                                    |
|                                                                                                    | Datos del Trámite 🏶                                                                         | COMPLETAR                                                                                                    |                                                                                                    |
|                                                                                                    | Constancia de CUIT/CUIL                                                                     | ADJUNTAR                                                                                                    |                                                                                                    |
| /                                                                                                    | Acta de Deaignación de Autoridadea                                                          | <b>♦ ADJUNTAR</b>                                                                                                    |                                                                                                    |
|                                                                                                    | Estatuto                                                                                    | (NADJUNTAR)                                                                                                    |                                                                                                    |
|                                                                                                    | Comprobante de P <mark>ago #</mark>                                                         | () ADJUNTAR                                                                                                    |                                                                                                    |
|                                                                                                    | Partida de Nacimiento                                                                       | ( ADJINTAR                                                                                                    |                                                                                                    |
|                                                                                                    | Constancia de CUIL                                                                          | ♦ ADJUNTAR                                                                                                    |                                                                                                    |
|                                                                                                    | Balance                                                                                     | ( ADJINTAR )                                                                                                    | Listo? Presioná کے Listo? Presioná                                                                                           |
| _                                                                                                    |                                                                                             |                                                                                                    |                                                                                                    |
| Tipo de<br>Correo e                                                                                  | persona electrónico                                                                         | VOLVER CONFIRMAR TRAMIT                                                                                                    |                                                                                                    |
| Tipo de<br>Correo e<br>Teléfono                                                                      | electrónico                                                                                 | VOLVER CONFIRMAR TRÁMIT                                                                                                    | k l                                                                                                    |
| Tipo de<br>Correo e<br>Teléfono<br>Porcent                                                           | electrónico                                                                                 | volver     confirman traduit     Porcentaje     Si la fórmula auto                                                                                                    | ría/composición es la misma, s                                                                                               |
| Tipo de<br>Correo e<br>Teléfonc<br>Porcent<br>Domi<br>Calle y a                                      | electrónico b de contacto ciclio del titular altura                                         | VOLVER CONFIRMAR TRAMIT     Porcentaje     Si la fórmula auto     coloca 100%. Si es     porcentajes corres                                                                                                    | ría/composición es la misma, s<br>s distinta, tenés que ingresar lo<br>spondientes: la suma no puede                         |
| Tipo de<br>Correo e<br>Teléfono<br>Porcent<br>Domi<br>Calle y a<br>Piso                              | persona electrónico o de contacto aje de titularidad actilio del titular altura             | ONFIRMAR TRAMIT     ONFIRMAR TRAMIT     ONFIRMAR TRAMIT     ONFIRMAR TRAMIT     ONFIRMAR TRAMIT     ONFIRMAR TRAMIT     ONFIRMAR TRAMIT     ONFIRMAR TRAMIT     ONFIRMAR TRAMIT     ONFIRMAR TRAMIT             | ría/composición es la misma, s<br>s distinta, tenés que ingresar lo<br>spondientes: la suma no puede<br>sino será rechazada. |
| Tipo de<br>Correo e<br>Teléfono<br>Porcent<br>Domi<br>Calle y a<br>Piso<br>Departa                   | persona electrónico o de contacto aje de titularidad acilio del titular altura amento       | ONFIRMAR TRAMIT     ONFIRMAR TRAMIT     ONFIRMAR TRAMIT     ONFIRMAR TRAMIT     ONFIRMAR TRAMIT     ONFIRMAR TRAMIT     ONFIRMAR TRAMIT     ONFIRMAR TRAMIT     ONFIRMAR TRAMIT                                 | ría/composición es la misma, s<br>s distinta, tenés que ingresar lo<br>spondientes: la suma no puede<br>sino será rechazada. |
| Tipo de<br>Correo o<br>Teléfono<br>Porcent<br>Domi<br>Calle y a<br>Piso<br>Departa<br>Código         | persona electrónico o de contacto aje de titularidad icilio del titular altura mento Postal | ONFIRMAR TRAMIT     ONFIRMAR TRAMIT     ONFIRMAR TRAMIT     ONFIRMAR TRAMIT     ONFIRMAR TRAMIT     ONFIRMAR TRAMIT     ONFIRMAR TRAMIT                                                                         | ría/composición es la misma, s<br>s distinta, tenés que ingresar lo<br>spondientes: la suma no puede<br>sino será rechazada. |
| Tipo de<br>Correo o<br>Teléfono<br>Porcent<br>Domi<br>Calle y a<br>Piso<br>Departa<br>Código<br>País | persona electrónico b de contacto caje de titularidad altura amento Postal                  | <ul> <li>VOLVER</li> <li>CONFIRMAR TRAMIT</li> <li>Porcentaje</li> <li>Si la fórmula auto coloca 100%. Si es porcentajes corres superar el 100%, si</li> <li>Aclaraciones</li> <li>Deberás especific</li> </ul> | ría/composición es la misma, s<br>s distinta, tenés que ingresar lo<br>spondientes: la suma no puede<br>sino será rechazada. |

7. ¡Tranqui! Los recorridos para finalizar el proceso se unifican y son exactamente iguales a los pasos #9, #10 y #11 del registro Mi primera canción.

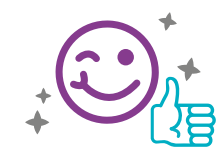

#### Buscá para terminar:

Paso #9. Número de trámite (EX) y carátulas en TAD (pág. 11).

Paso #10. Presentación de la obra y envío del sobre (pág. 11).

Paso #11. Número de trámite final (RL) y constancia definitiva (pág. 14).

# ¡Sigamos!

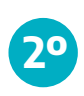

#### Hoja de ruta

### Cómo **inscribir** en SADAIC **tu obra** ya protegida en la DNDA

Tu trámite en **SADAIC** dependerá de algunas variables:

- Si vas a registrar **tema por tema**.
- Si vas a registar un **álbum**.
- En cada caso, completarás el **boletín de declaración** que corresponda. Ya te mostraremos cómo resolverlo.

### Guía para **registrar** tus obras:

 Ingresá al sitio y, en el menú principal, seleccioná la opción Cómo registrar las Obras. Se desplegará un menú secundario: hacé *click* en Boletín de declaración.

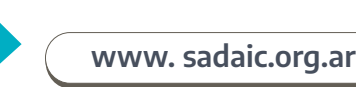

Vamos a mostrarte cómo completar el archivo **Boletín de** 

declaración para partituras por

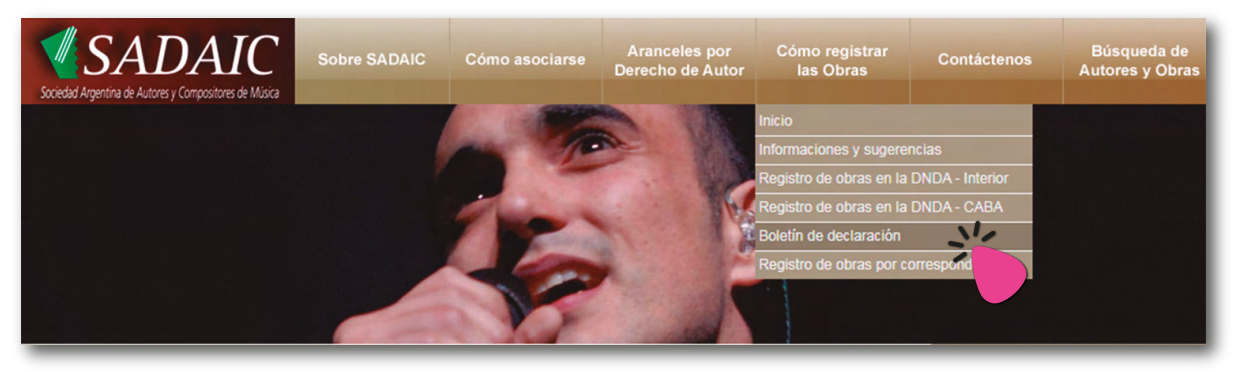

2. En el cuadro de **Descargas**, ubicá el archivo **Boletín Declaración** para partitura por Computadora, o bien **Boletín Declaración** con Pentagrama para partituras escritas a mano.

#### Boletín de Declaración

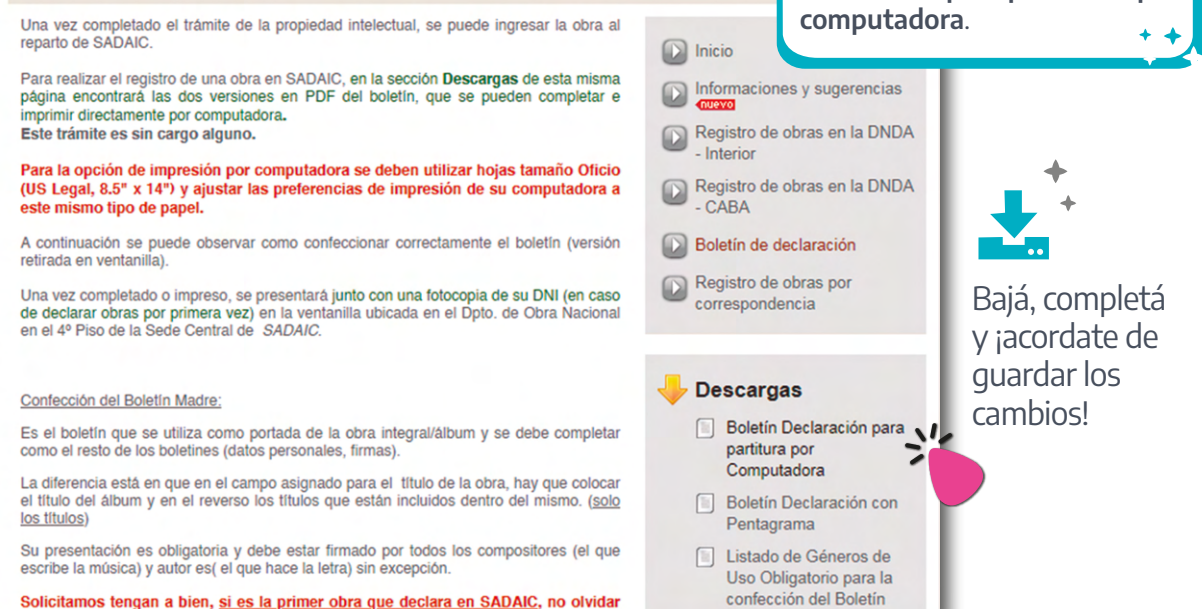

Solicitamos tengan a bien, <u>si es la primer obra que declara en SADAIC</u>, no olvidar traer una fotocopia de su DNI

3. Cómo completar el Boletín de Declaración. ¡Muy fácil! Primero, determinando si vas a registrar tema por tema o bien un álbum. Es muy importante que la información coincida con la inscripción que ya hiciste en la DNDA, principalmente el número de registro.

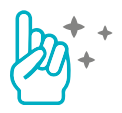

### **3.1.** Registro tema por tema:

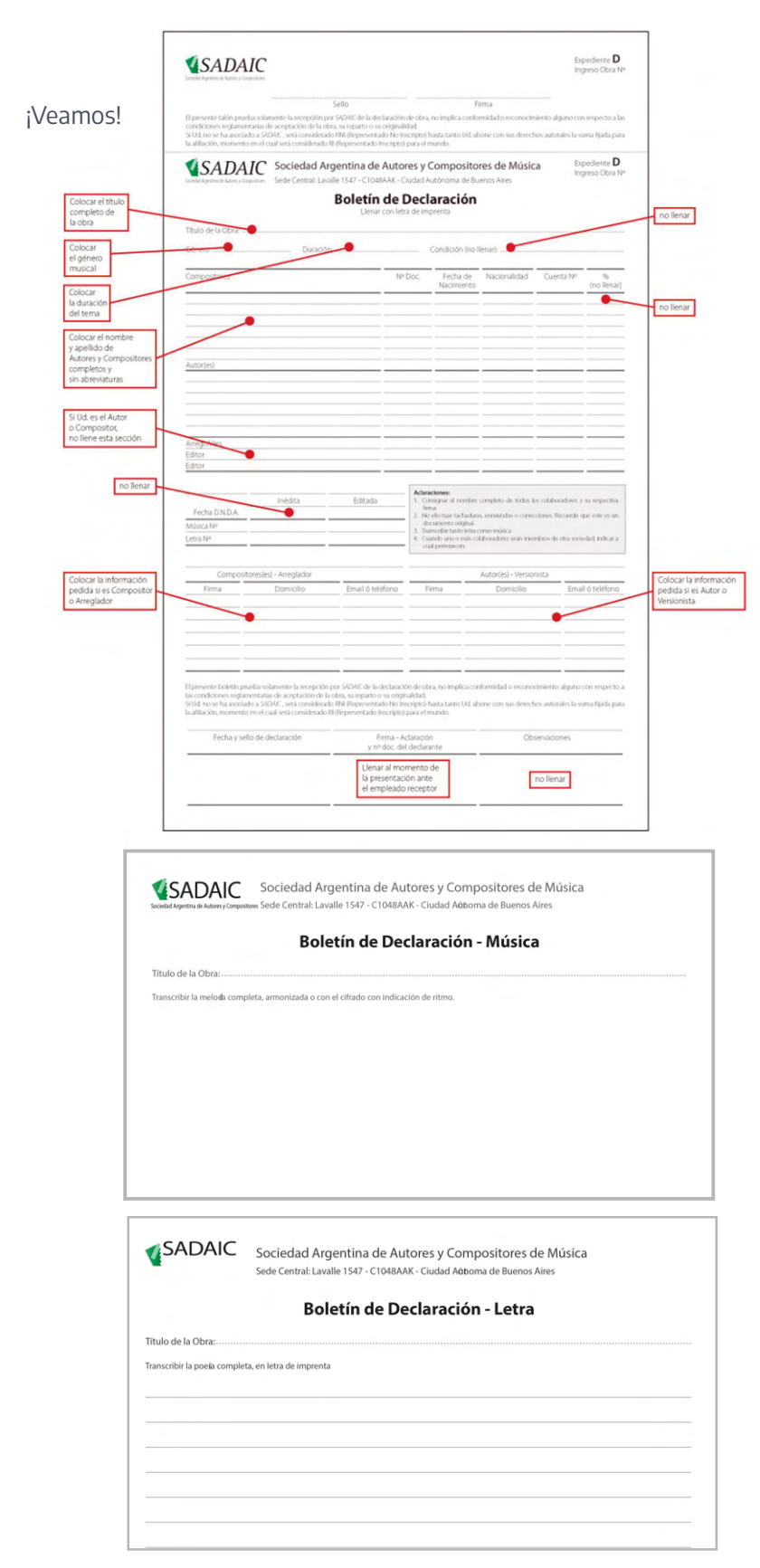

#### Página #1

Escribí los **datos más relevantes de tu obra**: título, autoría, género, duración exacta, etcétera.

Encontrá el **listado de géneros autorizados** en el cuadro de descargas del Boletín de Declaración (pág. 18).

En la misma pantalla, podés hacerle *zoom* a esta imagen y ver las indicaciones de ayuda para llenarla.

#### ¡Más simple!

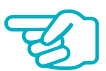

Las **páginas 2 y 3** del Boletín de declaración podés reemplazarlas por archivos de Word o PDF de la partitura y la letra (si ya los tenés así). Rotulalos según lo que corresponda (uno se llamará **Música**, el otro **Letra**). Complementarán a la página 1, que deberás llenar tal como la descargaste.

#### Página **#2**

**Música**. Imprimí la partitura completa con línea melódica y cifrado americano.

#### Página #3

**Letra**. Escribila de corrido, separando cada verso con una coma y cada estrofa con un punto y seguido.

### **3.2.** Registro de álbum:

Completarás un **boletín de declaración por cada obra** (tal como te contamos en el paso #3.1 -pág. 19) y **otro adicional**, de esta forma:

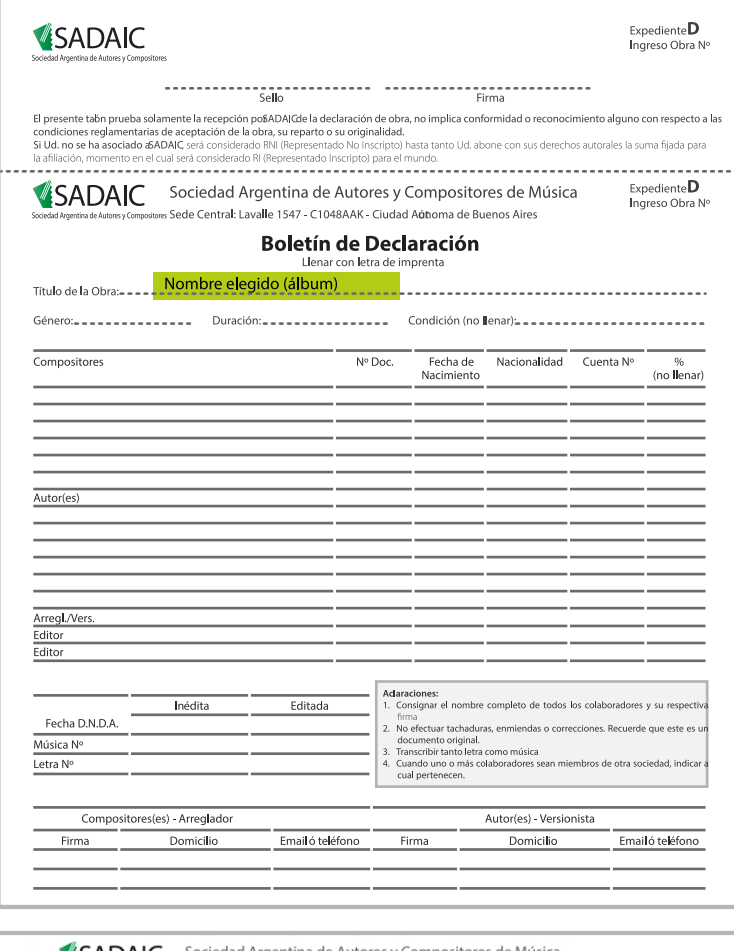

#### Página #1

Escribí los mismos datos de tu presentación en la DNDA. En el casillero "**Título de la obra**" deberás ingresar el nombre elegido y especificar que se trata de un "**álbum**".

#### ¡Más simple!

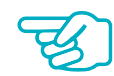

Las **páginas 2 y 3** del boletín adicional podés reemplazarlas por un archivo de Word o PDF en el que conste el **listado de las obras que componen el álbum**.

Rotulá el archivo con ese nombre. Complementarán a la página 1, que deberás llenar tal como la descargaste.

| Sociedad Argentina de Autores y Composito | Sociedad Argentina de Autores y Compositores de Música<br>•• Sede Central: Lavalle 1547 - C1048AAK - Ciudad Aéboma de Buenos Aires |
|-------------------------------------------|----------------------------------------------------------------------------------------------------|
|                                           | Boletín de Declaración - Música                                                                                                    |
| Título de la Obra:                        |                                                                                                    |
| Transcribir la melodía comp               | leta, armonizada o con el cifrado con indicación de ritmo.                                                                         |
|                                           | Título de la primera obra                                                                                                    |
|                                           | Primeros 4 compases de la obra con                                                                                                 |
|                                           | armonía y melodía                                                                                                    |
|                                           | Título de la segunda obra                                                                                                    |
|                                           | Primeros 4 compases de la obra con                                                                                                 |
|                                           | armonía v melodía                                                                                                    |

| SADAIC                                                                                                    | Sociedad Argentina de Autores y Compositores de Música<br>Sede Central: Lavalle 1547 - C1048AAK - Ciudad Aútoma de Buenos Aires |
|----------------------------------------------------------------------------------------------------|----------------------------------------------------------------------------------------------------|
|                                                                                                    | Boletín de Declaración - Letra                                                                                                  |
| Título de la Obra:                                                                                                    |                                                                                                    |
|                                                                                                    |                                                                                                    |
| Transcribir la poeía comple                                                                                               | a, en letra de imprenta                                                                                                    |
| Transcribir la poeta comple<br>Primera línea de la p<br>Segunda línea de la                                               | a, en letra de imprenta<br>primera obra<br>primera obra Difulo de la primera obra                                               |
| Transcribir la poela comple<br>Primera línea de la j<br>Segunda línea de la<br>Primera línea de la<br>Segunda línea de la | a, en letra de imprenta<br>primera obra<br>primera obra<br>egunda obra<br>segunda obra                                          |

#### Página **#2**

**Música**. Agregá el título de la primera obra y sus primeros 4 compases; título de la segunda obra y sus primeros 4 compases; y así hasta completar todos los datos del álbum.

#### Página #3

**Letra**. Escribí las 2 primeras líneas de cada obra y unilas con una llave que lleve su título.

¡Listo! Ya tenés el **primer archivo** para completar el trámite en SADAIC. Te aconsejamos que lo guardes en una carpeta de tu compu, donde después sumes los documentos que restan para terminar este proceso.

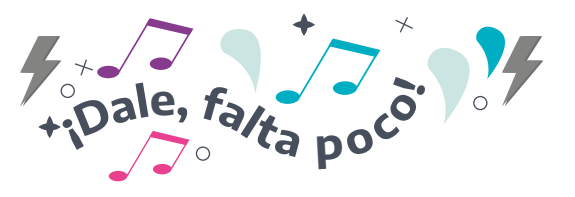

4. Ahora escaneá o sacale una foto al DNI (frente y dorso, bien legible) de cada una/o de las/os autoras/es y compositoras/es de la obra. ¡Bien! Es el segundo archivo que, en un ratito, vas a enviar a SADAIC.

- 5. ¿Te acordás de la constancia que obtuviste en la DNDA, denominada RL? Es tu tercer archivo. Si ya lo tenés en PDF, ¡buenísimo! Y si está en papel, podés escanearlo o sacarle una foto, para digitalizarlo y subirlo adonde ya te indicaremos.
- Buscá la obra a declarar en formato MP3. Es el cuarto y último archivo para completar el proceso en SADAIC.

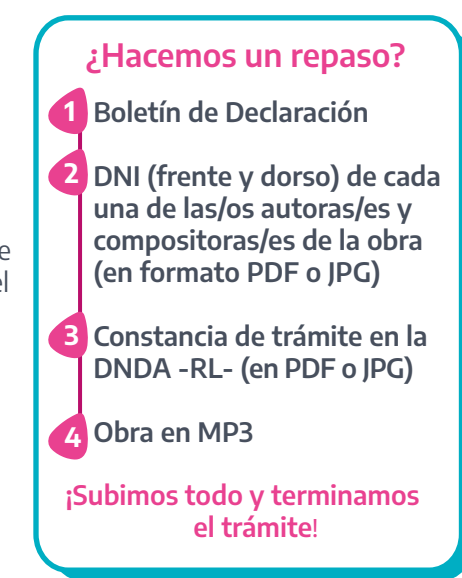

**7.** Ahora, ingresá a este enlace.

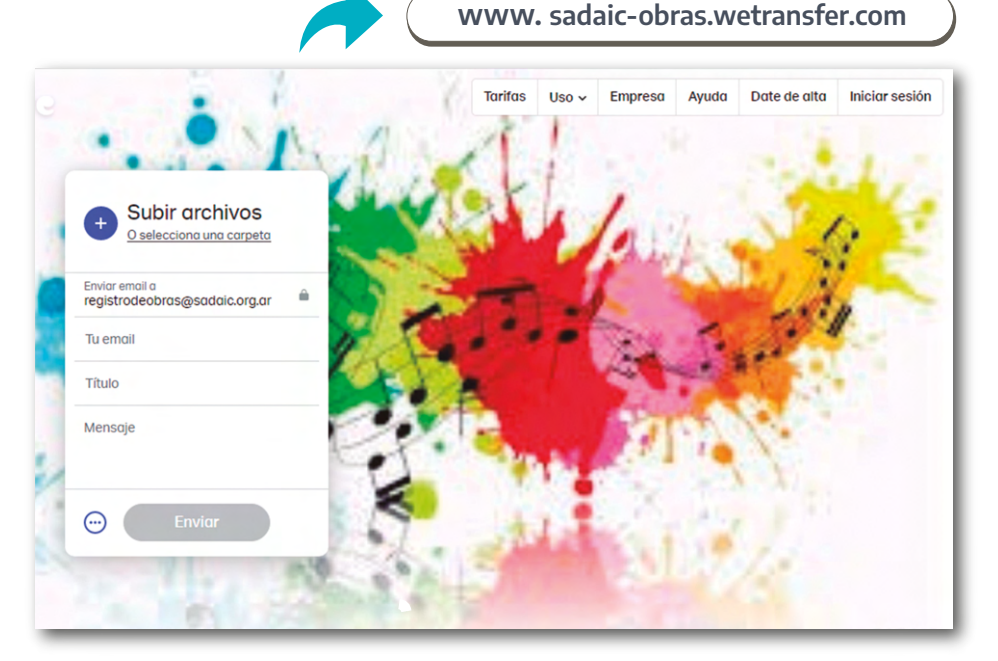

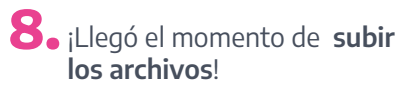

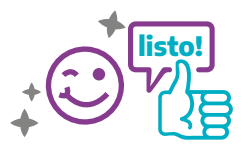

| + S                      | ubir arch            | nivos<br>a carpeta | 11- |
|--------------------------|----------------------|--------------------|-----|
| Enviar ema<br>registrode | iil a<br>eobras@sado | aic.org.ar         | •   |
| Tu email                 |                      |                    |     |
| Título                   |                      |                    |     |
| Mensaje                  |                      |                    |     |
| •••                      | Enviar               |                    |     |
|                          | 71.                  |                    | 1.0 |

Al presionar **Subir archivos** o **Seleccionar carpeta**, deberás elegir los archivos que te mencionamos antes. Si los guardaste en una misma carpeta, la seleccionás y listo.

|                      |                                 |                    |                       | 1. Mar. 1. Mar. 1. |
|----------------------|---------------------------------|--------------------|-----------------------|--------------------|
| Sadarc               |                                 | Buscar saaaic      | ~                     |                    |
| Organizar 👻 Nueva ca | Nombre                          | 8==                | Tino                  | A                  |
| Y Favoritos          |                                 | recha de modifica  | inpo                  | 1                  |
| Descargas            | boletin_declaracion_impresion   | 05/01/2023 12:26   | Adobe Ac              |                    |
| Escritorio           | boletin_declaracion_impresion-3 | 18/01/2023 01:28   | Adobe Ac              | 101 - 10           |
| Sitios recientes     | DNI de autores y compositores   | 18/01/2023 12:10   | Adobe Ac              | 12:4               |
| Diblioteene          | obra adeclarar mp3              | 18/01/2023 01:51   | Sonido er             |                    |
| Documentor           |                                 |                    | 1                     | 122                |
|                      |                                 |                    | A DECK                | A                  |
| Música               |                                 |                    | 1000                  | 100 C              |
| Vídeos               |                                 |                    | and the second second |                    |
|                      |                                 |                    | 14 61                 | 1.10               |
| 📲 Fauino 💌           | •                               |                    |                       |                    |
| Nomb                 | ore: 🗸 🗸                        | Todos los archivos | -                     | X X                |
|                      |                                 |                    |                       |                    |
|                      |                                 | Abrir Cance        | elar                  | A                  |

**9.** Completá el resto de los casilleros con tu *email*, el título de tu obra y el mensaje que querés que acompañe el envío.

|   | Subir archivos <u>O selecciona una carpeta</u>    |
|---|---------------------------------------------------|
|   | Enviar email a<br>registrodeobras@sadaic.org.ar 🔒 |
|   | Tu email                                          |
|   | Título                                            |
|   | Mensaje                                           |
| 2 | 1                                                 |
|   | Enviar N                                          |
|   |                                                   |

Luego, presioná **Enviar**.

**10.** En tu correo electrónico, recibirás un código para validar la operación en WeTransfer. Ingresalo para **confirmar la carga.** 

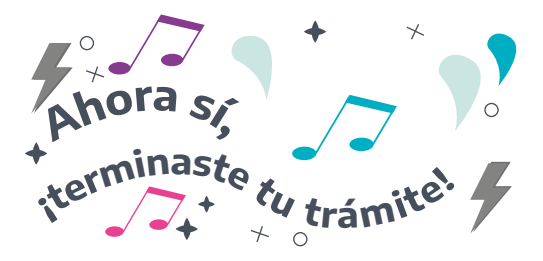

Te llegará una notificación a tu *email* informándote que tu obra ingresó al banco de datos de SADAIC.

Para hacer un seguimiento deberás asociarte a SADAIC.
Para cobrar derechos de autoría por la circulación de tu obra, también tendrás que ser socia/o.

Te recomendamos consultar los requisitos en **www.sadaic.org.ar** 

### Registrá **esta info.** Datos útiles

Instituto Cultural de la Provincia de Buenos Aires
 Calle 7 #499 esquina 42 - La Plata (1900)
 www.gba.gob.ar/cultura

#### Dirección Nacional del Derecho de Autor

Sede Central (C.A.B.A.):

- (+54 11) 4124 7200
- @ info\_dnda@jus.gov.ar

#### Sede La Plata:

- (+54 221) 425 4987
- @ autorlaplata@jus.gob.ar Desde otros puntos geográficos:
- @ correspondencia\_dnda@jus.gov.ar Receptorías: Conocelas en argentina.gob.ar/justicia/derechodeautor/receptorias

#### SADAIC

 Sede C.A.B.A: Lavalle #1547
 (+54 11) 4379 - 8600 Mapa de filiales: Chequealo en www.sadaic.org.ar

### Consejo editorial:

José Clavijo Candela Cedrón

#### **Coordinación y edición:** Fernanda Germanier Oscar Simiani Maria Abalde

#### **Diseño gráfico:** María José Gomis María Abalde

# Colaboración en esta publicación:

Leonardo Gianibelli Gustavo Zurbano Hernan Volpe Joaquin Perez Gisela Magri Guido Lucaioli

**Contacto:** elairedeaqui@ic.gba.gob.ar

La serie de cuadernillos **"Somos música"** es una publicación de distribución gratuita del Instituto Cultural de la Provincia de Buenos Aires. Tiene como objetivo asistir y brindar información relacionada al desarrollo integral de la cultura y el arte de la música y de las personas músicas.

# GOBIERNO DE LA PROVINCIA DE BUENOS AIRES

## Axel Kicillof Gobernador

Verónica Magario Vicegobernadora

**Florencia Saintout** Presidenta del Instituto Cultural

**José Ignacio Rossi** Vicepresidente del Instituto Cultural

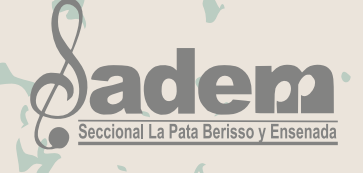

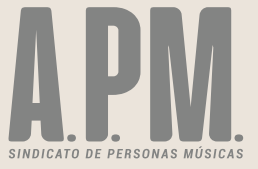